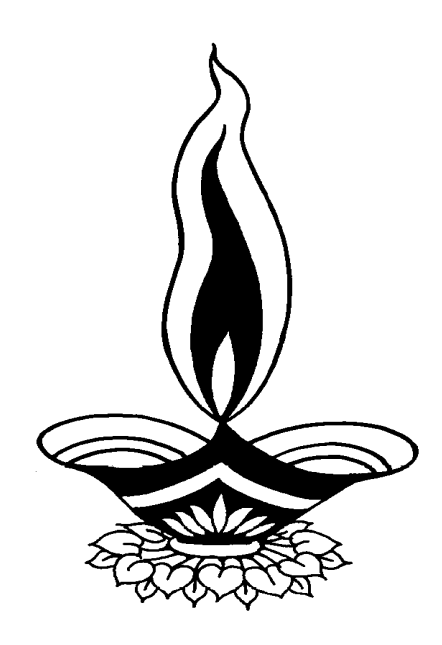

# Deep Solutions

### Presents

## Saral Order Processing

Deep Solutions

B/2, Mahalaxmi Center, Rambaug Cross Road, Jagabhai Park, Maninagar, Ahmedabad – 380 008 (M) 9898053777

#### LOGIN SCREEN

| 🛢 USER LOGI        | N              |                |  |
|--------------------|----------------|----------------|--|
| <u>U</u> ser Name: | ADMIN          |                |  |
| Password:          | kolokokokokok  | e .            |  |
| <u> </u>           | <u>C</u> ancel | <u>G</u> et Id |  |

This is the first screen you see on Starting the program.

Here You have to Enter user name & Password given to each user with appropriate permission.

#### <u>Main Screen</u>

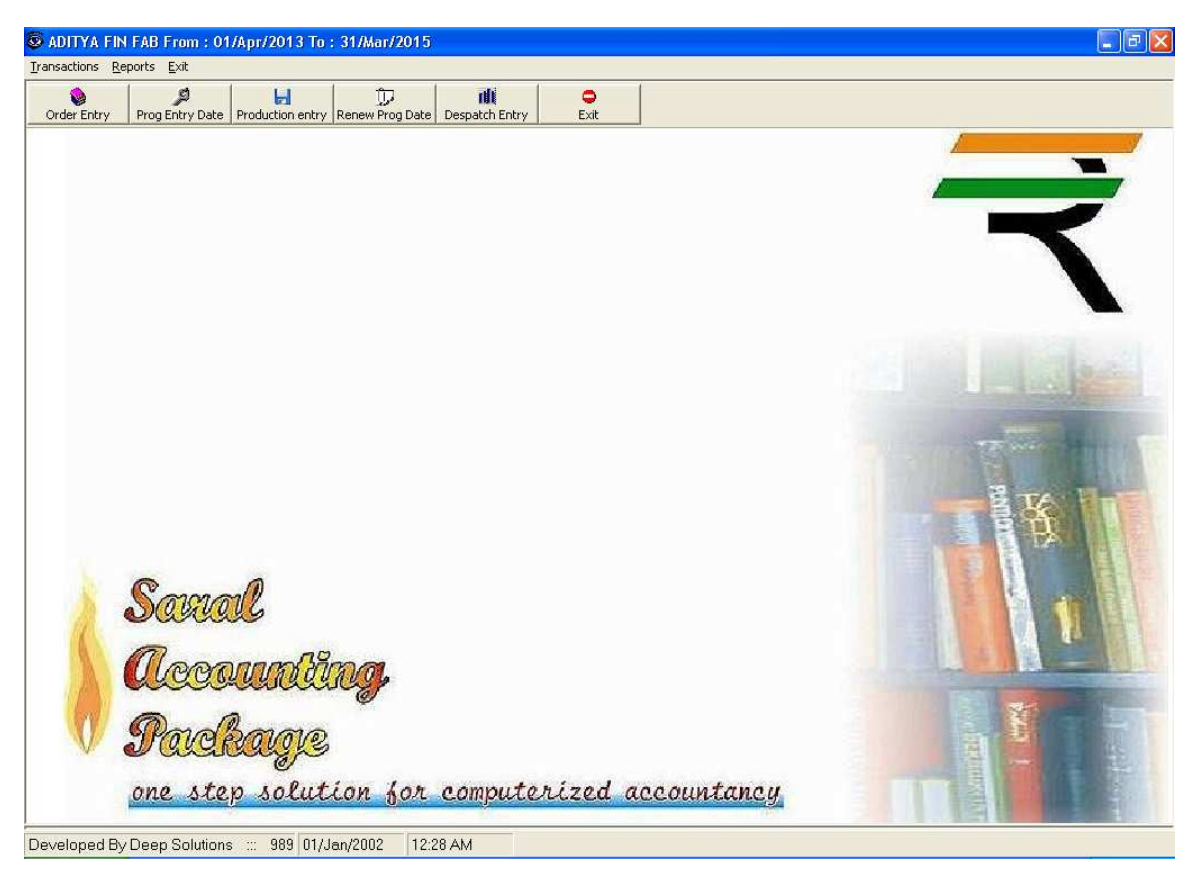

#### Simple Entry

| S  | iample I | intry  |       |       | Pre   | ss : F2- | Add Ne   | w E             | nte  | er - Fi | nd(H   | IELF | P) and | l Edit Ent | r <b>y</b> |
|----|----------|--------|-------|-------|-------|----------|----------|-----------------|------|---------|--------|------|--------|------------|------------|
|    | Vno      | )      | Brar  | nch   |       | Salesm   | nan      |                 | Ρā   | arty    |        |      | l      | abel Nam   | е          |
|    | Dat      | e      | Loom  |       | Pac   | king     | Pics     | Tapes           | 3    | Order   | No.    | Ke   | yNo.   | Despatch   | ı Date     |
| 1, | /01/200: | 2      |       |       |       |          |          |                 |      |         |        |      |        | _/_/       |            |
| _  | VN0      | RCVDT  | /2014 | BRANC | CH CD | SMAN     |          | LABEL NM        | LOO  |         | PACKIN |      | PICS   | TAPES      | KE'r -     |
| •  | 1500     | 07/Jun | /2014 | 10    |       | MANUJ    |          | LEANTDO         |      |         | ROLL   | FOR  | 275    | 20         | 0          |
|    | 1566     | 0773un | /2014 | 40    |       |          |          |                 | WH   |         | FINIS  |      | 702    | 20         | 728        |
|    | 1565     | 06/Jun | /2014 | BO    |       |          | SHREE S  |                 | BL 4 |         | BOU    | FOR  | 02     | 0          | 0          |
|    | 1564     | 06/Jun | /2014 | BO    |       | BASHEED  | PIONEER  | <b>FASHION </b> | BL4  |         | BOU    | FOR  | 0      | 0          | 0          |
|    | 1563     | 06/Jun | /2014 | 10    |       | SHILESH. | BESTIME  | KEBBY           | BLA  |         | BOU    | FOR  | 0      | 0          | 0          |
|    | 1562     | 06/Jun | /2014 | BO    |       | GIBISH   | SHBEE S  | NUMLET          | BLA  |         | BOLL   | FOR  | 0      | 0          |            |
|    | 1561     | 06/Jun | /2014 | 10    |       | MANOJ    | VASU CLO | NOISSUE         | BLA  | ACK     | ENDE   | FOLD | 0      | 0          | 0          |
|    | 1560     | 06/Jun | /2014 | LO    |       | KANTIKAK | ANIL TEX | SOFTELE         | BLA  | ACK     | ROLL   | FOR  | 552    | 25         | 409        |
| -  | 1559     | 06/Jun | /2014 | LO    |       | KANTIKAK | ANIL TEX | SOFTELE         | BL/  | ACK.    | ROLL   | FOR  | 417    | 40         | 409        |
| -  | 1558     | 06/Jun | /2014 | то    |       | RAMESHS  | RAJAGAN  | COREISS         | BLA  | ACK     | ENDF   | FOLD | 1004   | 60         | 118        |
| -  | 1557     | 06/Jun | /2014 | то    |       | RAMESHS  | RAJAGAN  | RAW             | BLA  | АСК     | ROLL   | FOR  | 322    | 60         | 118        |
| _  | 1556     | 06/Jun | /2014 | то    |       | RAMESHS  | RAJAGAN  | KROBAR          | BLA  | ACK     | ROLL   | FOR  | 870    | 90         | 118        |
| -  | 1555     | 06/Jun | /2014 | LO    |       | SHARMAJ  | SITEX    | CITY CLUE       | WH   | IITE    | ROLL   | FOR  | 607    | 25         | 407        |
|    | 1554     | 06/Jun | /2014 | AO    |       | ZAHEER   | MEGMA E  | INXT            | BLA  | ACK .   | CENT   | ERF  | 248    | 40         | 728 -      |
| 4  |          |        |       |       |       |          |          |                 |      |         |        |      |        |            | •          |

#### **Order Entry**

|       | Press : F2     | 2-Ade | d New :     | : En | ter - Sa | mple    | help for ne | w entry | :: F3-Edit    | Entry  | F4 - Del | Mode      |
|-------|----------------|-------|-------------|------|----------|---------|-------------|---------|---------------|--------|----------|-----------|
| Vno   | Date           | e     | Key N       | o.   | Bran     | ch      | Sales       | sman    | Pa            | rty    | -        | Order N   |
| 827   | 06/06/2014     | 4     | 300592      |      | ко       |         | HETESHBHAI  |         | MODERAN       | TREDEP | IS       | 931       |
| Loom  | Lab            | el Na | me          | (    | Qty      | Pics    | Tapes       | Rate    | Amount        | 0.37   | Packing  | E T Date  |
| VHITE | NIRMAL P. S    | снос  | DL          | 1000 | 2!       | 57      | 25          | 0.5     | 500           | ROLL F | ORM      | 0/06/2014 |
| Vno   | tevdt          | BBAN  | ICH CD smar |      | PARTY    | ordr no | keu no      | loom    | lahel nm      |        | latu     |           |
| 1827  | 06/Jun/2014    | KO    | HET         | ESHE | MODERA   | N 931   | 300592      | WHITE   | NIRMAL P. SCI | HOOL   | 1000     |           |
| 1826  | 06/Jun/2014    | AO    | ZAH         | IEER | KAJAL KI | D 1072  | 724642      | WHITE   | KITKAT        |        | 4184     |           |
| 1825  | 06/Jun/2014    | AO    | ZAH         | IEER | R.G CRE  | 4 150   | 728742      | BLACK   | TDU PREMIUN   | M      | 2000     |           |
| 1824  | 06/Jun/2014    | AO    | ZAH         | IEER | R.G CRE  | 4 1064  | 728334      | WHITE   | TDULBL        |        | 1500     |           |
| 1823  | 06/Jun/2014    | BO    | HUS         | SAIN | S.H.ENTE | EF 3656 | 224901      | BLACK   | SIZE          |        | 65000    |           |
| 1822  | 06/Jun/2014    | КО    | HET         | ESHE | MODERA   | N 183   | 304171      | BLACK   | LOGO          |        | 24000    |           |
| 1821  | 06/Jun/2014    | AO    | ZAH         | IEER | SUMAN B  | EN 1070 | 728193      | WHITE   | SPYKES        |        | 18000    |           |
| 1820  | 06/Jun/2014    | AO    | ZAH         | IEER | SUMAN B  | EN 1069 | 728036      | WHITE   | SPYK JEANS    |        | 18000    |           |
| 1819  | 06/Jun/2014    | AO    | ZAH         | IEER | SUMAN B  | EN 1068 | 728034      | BLACK   | SPYK JEANS    |        | 18000    |           |
| 1818  | 06/Jun/2014    | AO    | ZAH         | IEER | DIPAKEN  | 1691    | 728529      | BLACK   | DOF           |        | 12000    |           |
| 1817  | 06/Jun/2014    | AO    | ZAH         | IEER | MAHALA   | ×11692  | 727226      | BLACK   | RAGBEE        |        | 3000     |           |
| 1816  | 06/Jun/2014    | AO    | ZAH         | IEER | MAHALA   | ×1693   | 727225      | BLACK   | RAG BEE       |        | 3000     |           |
| 1815  | 06/Jun/2014    | AO    | ZAH         | IEER | ASHAKA   | F1062   | 728701      | BLACK   | ASHAKA        |        | 6000     |           |
| 1814  | 06/Jun/2014    | LO    | SHA         | RMA  | S TEX    | 1063    | 728700      | BLACK   | ASHAKA        |        | 4500     |           |
| 1813  | 06/Jun/2014    | AO    | ZAH         | IEER | ASHAKA   | F 1065  | 728699      | BLACK   | ASHAKA        |        | 3000     |           |
| 1812  | 06/Jun/2014    | AO    | ZAH         | IEER | ASHAKA   | F1064   | 728696      | BLACK   | ASHAKA        |        | 6000     |           |
| 1811  | 06/Jun/2014    | BO    | GIR         | ISH  | SKY ENT  | E 2709  | 224843      | BLACK   | RAGS JEANS    |        | 2000     |           |
| 1810  | 06/Jun/2014    | AO    | ZAH         | IEER | R.SARO.  | 356     | 728740      | WHITE   | SERENE        |        | 2000     |           |
| 1809  | 06/Jun/2014    | AO    | ZAH         | IEER | SUMAN B  | EN 143  | 728716      | BLACK   | SPYK JEANS    |        | 2000     |           |
| 1909  | 1067 Jun /2014 | 140   | 74          | FED  | SUMANIE  | EN 1 AA | 720715      | PLACK   | 1000          |        | 2000     |           |

Order booking is done according to requirement of party for Different diameteres and weight of rolls to be purchased

#### **Production Planing**

| VNO DATE Hrs   536 01/01/2002         • 532     • 10/Jun/2014  No : 536         • 532     • 10/Jun/2014  Date : 12/Apr/2014         493     • 10/Jun/2012  No : 536         vino  • 01/Jun/2014  Bate : 12/Apr/2014         493  • 10/Jun/2012  Party : AASAPURA         vorder Qty : 5000  Branch : BO    Branch : BO  Sman : SHASHI    PARTY : AASAPURA  ORDR_NO : 4373    LOOM : BLACK   Label Name : ABER CROMBIA | Factory Date For Produciton Plant Financial Field Field F | <sup>anning</sup><br>Help (Order No    | ) :: F2 - Help (Order No) :: F3 - Help (Salesman)                                                                                                    |
|----------------------------------------------------------------------------------------------------|----------------------------------------------------------------------------------------------------|----------------------------------------|----------------------------------------------------------------------------------------------------|
| • 532 • 10/Jun/2014 • 493 • 10/Jun/2014 • Key No : 222113 • Party : AASAPURA • Order Qty : 5000 Branch : BO Sman : SHASHI PARTY : AASAPURA ORDR_NO : 4373 LOOM : BLACK Label Name : ABER CROMBIA                                                                                                    | VNO DATE   536 01/01/2002   VNO NO                                                                                                    | Hrs                                    | No : 536                                                                                                    |
|                                                                                                    | ▶ 532 1<br>493 1<br>1100 C<br>460 C                                                                                                    | 0/Jun/2014<br>0/Jun/2002<br>1/Jan/2002 | Date : 12/Apr/2014<br>Key No : 222113<br>Party : AASAPURA<br>Order Qty : 5000<br>Branch : BO<br>Sman : SHASHI<br>PARTY : AASAPURA<br>ORDR_NO : 4373<br>LOOM : BLACK<br>Label Name : ABER CROMBIA |

Daily All the machines are running so this is the entry where we give number of rolls of which dia the machine has produced and total nos of what dia rolls are produced in all, against which party order.

| Original Control Party : S.K. APP NEW Order Qty : 6000 Branch: AO   01/01/2002 2 4.39   Order Vno Quanitity Pics Tapes           |              |
|----------------------------------------------------------------------------------------------------|--------------|
| 01/01/2002 2 4.39 Sman : ZAHEER PARTY : S.K APP NEW ORDR_N   Order ∨no Quanitity Pics Tapes LOOM : BLACK Label Name : D.COCKTAIL | DR_NO : 4904 |
| Drder Vno Quanitiy Pics Tapes LOOM : BLACK Label Name : D.COCKTAIL                                                               |              |
|                                                                                                    |              |
|                                                                                                    |              |
|                                                                                                    |              |
| smo VNO VDT MACHINO QTY PICS TAPES HRS 7.83                                                                                      | 7.83         |
| 1 460 01/Jan/200 2 500 10 10 0.02                                                                                                |              |
| 1 493 UT/Jan/2002 1000 1303 20 2.34                                                                                              |              |
| 1 532 UT/Jan/2012 30000 10 10 1.00                                                                                               |              |
| 1 IIIII III/Jan/2002 Ibli00 I510 I25 I419                                                                                        |              |

<u>Machin Program Entry</u>

Daily All the machines are running so this is the entry where we give number of rolls of which dia the machine has produced and total nos of what dia rolls are produced in all, against which party order.

#### **Productions** Entry

| VINO     | DATI                      | E M/c I                  | No. Sh    | nift O                     | perator                  |           |        |                |
|----------|---------------------------|--------------------------|-----------|----------------------------|--------------------------|-----------|--------|----------------|
| 1        | 01/01/2002                | 2                        | 3         | RAKE                       | SH BHAI                  |           |        |                |
| Srno     | VNO                       | QTY                      | RATE      | Pics                       | Tapes                    | Repeat    | P. Qty | Amt            |
|          |                           |                          |           |                            |                          |           |        |                |
| VNO sm   |                           | BATE PICS                | TAPES     | REPEAT POT                 | Y AMT1                   |           |        |                |
| 1 1      | 460 500                   | 0.7 10                   | 10        | 12 120                     | 84                       |           |        |                |
| 1 1      | 493 1000                  | 2.5 1303                 | 3 20      | 1 20                       | 50                       |           |        |                |
| 1 1      | 532 3000                  | 0.1 10                   | 10        | 3 30                       | 113                      |           |        |                |
| 1 1      | 1100 6000                 | 0.6 510                  | 25        | 6000 150                   | 000 90000                |           |        |                |
|          |                           |                          |           |                            |                          |           |        |                |
|          |                           |                          |           |                            |                          |           |        |                |
|          | Order                     |                          |           | Sample                     |                          | 1         |        | 90247          |
| tart Pic | Order<br>End Pic          | Tot Pics                 | Start Pic | Sample<br>End Pic          | Tot Pics                 | Tot Sampl | Re     | 90247<br>marks |
| tart Pic | Order<br>End Pic<br>80000 | <b>Tot Pics</b><br>79999 | Start Pic | Sample<br>End Pic<br>80000 | <b>Tot Pics</b><br>79988 | Tot Sampl | Re     | 90247<br>marks |
| tart Pic | Order<br>End Pic<br>80000 | <b>Tot Pics</b><br>79999 | Start Pic | Sample<br>End Pic<br>80000 | <b>Tot Pics</b><br>79988 | Tot Sampl | Re     | 90247<br>marks |

This Entry Supports you to issue & Receive different stock item on a single instance with or without Effect of Rate & Amount.

This Happens on time of converting of big unit Items (bags) to small unit item (pkts) where unit of same item is converted which deducts stock of goods in the stock & adds stock & adds stock of small pkts in the stock.

Renew Program

| FACTORY DATE RENEW                                      | ×                                                                                                   |
|---------------------------------------------------------|----------------------------------------------------------------------------------------------------|
|                                                         | Press : F1 for Help                                                                                 |
| VNO DATE   1100 06/03/2016   VNO vdt   1100 01/Jan/2017 | No : 1100, Date : 03/May/2014, Key No : 728322,                                                     |
| 532 07/Mar/2016<br>460 06/Mar/2016                      | AO, Sman : ZAHEER, PARTY : S.K APP NEW,<br>ORDR_NO : 4904, LOOM : BLACK, Label Name :<br>D.COCKTAIL |

If any lot is to be taken for re productions this entry is to be done for getting nos & Dia of pics to be re productions.

#### 5

#### Sale Entry

|       | Press : I | 2-Add New   | F3-Edit E | ntry |        |
|-------|-----------|-------------|-----------|------|--------|
| Sr No | VNO       | DATE        | OTY       | RATE | AMOUNT |
| 1     | 1817      | 06/03/2016  | 125       | 12   | 1500   |
| SBND  | ,<br>IVNO |             |           | BATE |        |
| 4     | 1827      | 06/Mar/2016 | 41        | 4    | 164    |
| 2     | 1827      | 06/Mar/2016 | 41        | 4    | 164    |
| 1     | 1827      | 06/Mar/2016 | 100       | 12   | 1200   |
|       |           |             |           |      |        |
|       |           |             |           |      |        |

This Menu helps you to create all type of invoices like Tax / Retail & Labour Invoice etc.

|     |           |           |        | ADITY        | YA FIN F         | AB      |       |             |      |       |
|-----|-----------|-----------|--------|--------------|------------------|---------|-------|-------------|------|-------|
|     |           |           |        | Sar          | nple Report      |         |       |             |      |       |
|     |           |           |        | From : 01/Ap | r/2013 To : 05/J | un/2014 |       |             |      |       |
| WNO | VDT       | BRANCH CD | SMAN   | PARTY        | ORDR NO          | KEV NO  | LOOM  | LABEL N.M.  | nics | tanes |
|     |           |           |        |              |                  |         |       |             |      |       |
| 1   | 08-Apr-14 | то        | NAGRAJ | LING A FAB   | 1788             | 118505  | WHITE | SRISA       | 852  | 40    |
| 2   | 08-Apr-14 | TO        | NAGRAJ | LING A FAB   | 1789             | 118508  | WHITE | SIZE        | 190  | 80    |
| 3   | 08-Apr-14 | TO        | NAGRAJ | LING A FAB   | 1790             | 118507  | WHITE | LING MAN    | 852  | 40    |
| 4   | 09-Apr-14 | BO        | SHASHT | THE MOKSH    | 4369             | 224671  | WHITE | AFTER EIGHT | 957  | 80    |
| 7   | 09-Apr-14 | ю         | MANOJ  | KIDS POWER   | 1241             | 902075  | BLACK | ADEESH      | 520  | 55    |
| 8   | 09-Apr-14 | AO        | ZAHEER | R.G CREATION | 4089             | 728150  | WHITE | DARREURBAN  | 1358 | 30    |
| 9   | 09-Apr-14 | AO        | ZAHEER | R.G CREATION | 4090             | 728149  | WHITE | DARREURBAN  | 530  | 25    |
| 10  | 09-Apr-14 | AO        | ZAHEER | RAHULAPP     | 4084 A           | 728147  | WHITE | JHON MAJOR  | 1254 | 25    |
| 11  | 09-Apr-14 | AO        | ZAHEER | RAHULAPP     | 40848            | 728147  | BLACK | JHON MAJOR  | 1254 | 25    |
| 12  | 09-Apr-14 | AO        | ZAHEER | RAHULAPP     | 4085 A           | 728145  | WHITE | JHON MAJOR  | 528  | 35    |
| 13  | 09-Apr-14 | AO        | ZAHEER | RAHULAPP     | 4085             | 728146  | BLACK | JHON MAJOR  | 528  | 35    |
| 14  | 09-Apr-14 | AO        | ZAHEER | RAHULAPP     | 4086 A           | 728144  | WHITE | JHON MAJOR  | 436  | 55    |
| 15  | 09-Apr-14 | AO        | ZAHEER | RAHULAPP     | 40868            | 728144  | BLACK | JHON MAJOR  | 436  | 55    |
| 16  | 09-Apr-14 | AO        | ZAHEER | RAHULAPP     | 4087 A           | 728141  | WHITE | SIZE        | 560  | 80    |
| 17  | 09-Apr-14 | AO        | ZAHEER | RAHULAPP     | 4087B            | 728142  | BLACK | SIZE        | 560  | 80    |
| 18  | 09-Apr-14 | AO        | ZAHEER | RAHULAPP     | 4088 A           | 728138  | WHITE | JHON MAJOR  | 876  | 90    |
| 19  | 09-Apr-14 | 40        | ZAHEER | RAHULAPP     | 40.888           | 728140  | BLACK | HON MALOR   | 732  | 90    |

#### Sample Report

#### Panding Order

|         |       |      |        | DEEP SO           | LUTIO         | NS       |       |      |        |           |
|---------|-------|------|--------|-------------------|---------------|----------|-------|------|--------|-----------|
|         |       |      |        | Pending Orders    | For Program   | Date     |       |      |        |           |
|         |       |      |        | From : 01/Apr/201 | .3 To : 06/Ma | r/2015   |       |      |        |           |
|         |       | 1    |        |                   |               |          |       |      |        |           |
| ordr_no | LOOM  | vno  | key_no | party             | branch_CD     | sman     | qty   | rate | amount | vdt       |
| 1051    | BLACK | 1742 | 728687 | HI FASHION        | AO            | ZAHEER   | 10000 | 2.94 | 29400  | 03-Jun-14 |
| 1052    | BLACK | 1749 | 728686 | HI FASHION        | AO            | ZAHEER   | 10000 | 2.94 | 29400  | 04-Jun-14 |
| 1053    | WHITE | 1767 | 728703 | HI FASHION        | AO            | ZAHEER   | 10000 | 2.94 | 29400  | 04-Jun-14 |
| 1054    | BLACK | 1743 | 728584 | AMBE APP          | AO            | ZAHEER   | 4500  | 3.75 | 16875  | 03-Jun-14 |
| 1055    | BLACK | 1744 | 728744 | AMBE GARMENT      | AO            | ZAHEER   | 3000  | 1    | 3000   | 03-Jun-14 |
| 1056    | WHITE | 1793 | 728712 | BRISK APP         | AO            | ZAHEER   | 5300  | 1.5  | 7950   | 05-Jun-14 |
| 1057    | WHITE | 1774 | 721535 | BRISK APP         | AO            | ZAHEER   | 5000  | 0.8  | 4000   | 05-Jun-14 |
| 1058    | WHITE | 1784 | 726847 | RADHE JEANS CO.   | AO            | ZAHEER   | 7500  | 1.7  | 12750  | 05-Jun-14 |
| 1059    | BLACK | 1796 | 725786 | AMIT BHAI         | AO            | ZAHEER   | 15000 | 0.66 | 9900   | 05-Jun-14 |
| 1060    | BLACK | 1797 | 723146 | AMIT BHAI         | AO            | ZAHEER   | 15000 | 0.16 | 2400   | 05-Jun-14 |
| 1061    | BLACK | 1799 | 726425 | AMIT BHAI         | AO            | ZAHEER   | 1500  | 0.3  | 450    | 05-Jun-14 |
| 1062    | BLACK | 1815 | 728701 | ASHAKA FASHION    | AO            | ZAHEER   | 6000  | 1.3  | 7800   | 06-Jun-14 |
| 1063    | BLACK | 1814 | 728700 | STEX              | LO            | SHARMAJI | 4500  | 1.3  | 5850   | 06-Jun-14 |
| 1064    | BLACK | 1812 | 728696 | ASHAKA FASHION    | AO            | ZAHEER   | 6000  | 1.8  | 10800  | 06-Jun-14 |
| 1064    | WHITE | 1824 | 728334 | R.G CREATION      | AO            | ZAHEER   | 1500  | 0.6  | 900    | 06-Jun-14 |

If Pendings orders are to be managed for future supply of the materials then this Entry is to be done to get the pending order list or manage the production line out according to demand of items.

#### **Daily Production Schedule**

|         |                                     |        | DEEP                 | SOLUTIO   | ONS    |         |       |      |        |      |  |  |  |  |
|---------|-------------------------------------|--------|----------------------|-----------|--------|---------|-------|------|--------|------|--|--|--|--|
|         | Daily Production Schedule           |        |                      |           |        |         |       |      |        |      |  |  |  |  |
|         | From : 01/Apr/2013 To : 06/Mar/2015 |        |                      |           |        |         |       |      |        |      |  |  |  |  |
|         |                                     |        |                      |           |        |         |       |      |        |      |  |  |  |  |
| LOOM    | vno                                 | key_no | party                | branch_CD | sman   | ordr_no | qty   | rate | amount | HRS  |  |  |  |  |
| WHITE   | 493                                 | 224542 | BLUSH IMPEX          | BO        | GIRISH | 163     | 1000  | 2.5  | 2500   | 2.34 |  |  |  |  |
| WHITE   | 532                                 | 219802 | SHANKHESWAR CLOTHING | BO        | GIRISH | 173     | 30000 | 0.1  | 3000   | 1.08 |  |  |  |  |
|         |                                     |        |                      |           |        |         |       |      |        |      |  |  |  |  |
| Total : |                                     |        |                      |           |        |         | 31000 | 2.6  | 5500   | 3.42 |  |  |  |  |

Daily All the machines are running so this is the entry where we give number of rolls of which dia the machine has produced and total nos of what dia rolls are produced in all, against which party order.

#### **Order Register**

|      |           |        |            |                      | Dee       | ep sol    | ution    | IS           |       |      |         |             |        |       |
|------|-----------|--------|------------|----------------------|-----------|-----------|----------|--------------|-------|------|---------|-------------|--------|-------|
|      |           |        |            |                      | 0         | rder Reg  | giste r  |              |       |      |         |             |        |       |
|      |           |        |            | Fr                   | om : 01/A | pr/2013 T | 0 : 06/M | lar/2015     |       |      |         |             |        |       |
|      |           |        | Ì          |                      |           |           |          |              |       |      | Ì       |             |        |       |
| VNO  | VDT       | Bn ch_ | SMAN       | PARTY                | OR_NO     | KEY_NO    | LOOM     | LABEL_N M    | QTY   | RATE | AMT     | PACKING     | R_Fact | hrs   |
| 460  | 10-Apr-14 | BO     | GIRISH     | BLUSH IMPEX          | 165       | 224 508   | WHITE    | VALERIJA     | 500   | 0.7  | 350     | ROLL FOR M  | 70     | 0.02  |
| 493  | 11-Apr-14 | BO     | GIRISH     | BLUSH IMPEX          | 163       | 224542    | WHITE    | TK KAN       | 1000  | 2.5  | 2 5 0 0 | ROLL FOR M  | 3.84   | 2.34  |
| 532  | 12-Apr-14 | BO     | GIRISH     | SHANKHESWAR CLOTHING | 173       | 219802    | WHITE    | SIZE         | 30000 | 0.1  | 3 0 0 0 | ROLL FOR M  | 10     | 1.08  |
| 536  | 12-Apr-14 | BO     | SHASHI     | AASAPURA             | 4373      | 222113    | BLACK    | ABER CROMBIA | 5000  | 0.25 | 1250    | CENTER FOLD | 25     | 0.18  |
| 683  | 18-Apr-14 | BO     | HUSAIN     | S.H.ENTER PRISE      | 356       | 224584    | BLACK    | TOPGUN       | 1000  | 3.5  | 3 500   | DIE CUT     | 5.44   | 2.31  |
| 735  | 20-Apr-14 | LO     | SHAR MAJI  | S TEX                | 3037      | 409614    | BLACK    | SPID ER      | 5000  | 0.02 | 100     | ROLL FOR M  | 0.27   | 1.31  |
| 759  | 20-Apr-14 | BO     | RASHEED    | REET LABEL           | 2892      | 221081    | WHITE    | SLIM FIT     | 2000  | 0.12 | 240     | ROLL FOR M  | 2.84   | 0.3   |
| 768  | 21-Apr-14 | LO     | SH AR MAJI | S TEX                | 3040      | 409603    | BLACK    | BELLA        | 7000  | 0.02 | 140     | ROLL FOR M  | 2      | 0.25  |
| 795  | 23-Apr-14 | AO     | ZAHEER     | JAY AMBE TEXTILE     | 4068      | 728038    | BLACK    | devl         | 3000  | 1.7  | 5100    | CENTER FOLD | 5.79   | 3.16  |
| 938  | 27-Apr-14 | BO     | GIRISH     | SKY EN TER PRISE     | 167       | 224184    | BLACK    | RAGS         | 2500  | 0.5  | 1250    | ROLL FOR M  | 3.57   | 1.25  |
| 1100 | 03-May-14 | AO     | ZAHEER     | S.K APP NEW          | 4904      | 728322    | BLACK    | D.COCKTAIL   | 6000  | 0.6  | 3 600   | CENTER FOLD | 2.94   | 4.39  |
| 1101 | 03-May-14 | AO     | ZAHEER     | S.K APP NEW          | 4905      | 728410    | BLACK    | D.COCKTAIL   | 6000  | 1.1  | 6600    | CUT SEAL    | 11.71  | 2.02  |
| 1135 | 05-May-14 | AO     | ZAHEER     | R-SAROJ              | 2112      | 728180    | BLACK    | SERENE       | 1000  | 1.2  | 1200    | DIECUT      | 5.96   | 0.72  |
| 1144 | 05-May-14 | AO     | ZAHEER     | M.B OVERSES          | 4858      | 728363    | BLACK    | 13 REASON S  | 2000  | 2.5  | 5000    | EN D FOLD   | 3.58   | 5     |
| 1145 | 05-May-14 | AO     | ZAHEER     | U MANG FASHION       | 1625      | 728342    | BLACK    | S LOGO       | 5000  | 0.25 | 1250    | ROLL FOR M  | 3.61   | 1.24  |
| 1177 | 06-May-14 | LO     | SHAR MAJI  | S TEX                | 2025      | 409 686   | WHITE    | M.S GARMENTS | 10000 | 1.25 | 12 500  | EN D FOLD   | 3      | 14.91 |
| 1212 | 07-May-14 | AO     | ZAHEER     | ADINATH APP          | 43.64     | 726810    | WHITE    | HECTICK      | 5000  | 2.25 | 11250   | EN D FOLD   | 4.91   | 8.22  |

#### **Daily Production Report**

|                                     | DEEP SOLUTIONS |        |               |         |           |        |         |       |      |        |  |  |
|-------------------------------------|----------------|--------|---------------|---------|-----------|--------|---------|-------|------|--------|--|--|
| Daily Production Report             |                |        |               |         |           |        |         |       |      |        |  |  |
| From : 01/Apr/2013 To : 06/Mar/2015 |                |        |               |         |           |        |         |       |      |        |  |  |
| LOOM                                | vno            | key_no | party         |         | branch_CD | sman   | ordr_no | qty   | rate | amount |  |  |
| WHITE                               | 493            | 224542 | BLUSH IMPEX   |         | BO        | GIRISH | 163     | 1000  | 2.5  | 2500   |  |  |
| WHITE                               | 532            | 219802 | SHANKHESWAR C | LOTHING | BO        | GIRISH | 173     | 30000 | 0.1  | 3000   |  |  |
|                                     |                |        |               |         |           |        |         |       |      |        |  |  |
| Total :                             |                |        |               |         |           |        |         | 31000 | 2.6  | 5500   |  |  |

Daily All the machines are running so this is the entry where we give number of rolls of which dia the machine has produced and total nos of what dia rolls are produced in all, against which party order.

#### <u>Renew Date Machin Program</u>

|         | DEEP SOLUTIONS                      |        |                      |           |        |         |       |      |        |  |  |  |
|---------|-------------------------------------|--------|----------------------|-----------|--------|---------|-------|------|--------|--|--|--|
|         | Renew Date Machine Program          |        |                      |           |        |         |       |      |        |  |  |  |
|         | From : 01/Apr/2013 To : 06/Mar/2015 |        |                      |           |        |         |       |      |        |  |  |  |
|         |                                     |        |                      |           |        |         |       |      |        |  |  |  |
| LOOM    | vno                                 | key_no | party                | branch_CD | sman   | ordr_no | qty   | rate | amount |  |  |  |
| WHITE   | 493                                 | 224542 | BLUSH IMPEX          | BO        | GIRISH | 163     | 1000  | 2.5  | 2500   |  |  |  |
| WHITE   | 532                                 | 219802 | SHANKHESWAR CLOTHING | BO        | GIRISH | 173     | 30000 | 0.1  | 3000   |  |  |  |
|         |                                     |        |                      |           |        |         |       |      |        |  |  |  |
| Total : |                                     |        |                      |           |        |         | 31000 | 2.6  | 5500   |  |  |  |

#### **Packing Report**

|         |                                     |        | DEEP SC              | DLUTIONS  |        |         |       |      |        |  |  |  |
|---------|-------------------------------------|--------|----------------------|-----------|--------|---------|-------|------|--------|--|--|--|
|         | Packing Report                      |        |                      |           |        |         |       |      |        |  |  |  |
|         | From : 01/Apr/2013 To : 06/Mar/2015 |        |                      |           |        |         |       |      |        |  |  |  |
|         |                                     |        |                      |           |        |         |       |      |        |  |  |  |
|         |                                     |        |                      |           |        |         |       |      |        |  |  |  |
| LOOM    | vno                                 | key_no | party                | branch_CD | sman   | ordr_no | qty   | rate | amount |  |  |  |
| WHITE   | 493                                 | 224542 | BLUSH IMPEX          | BO        | GIRISH | 163     | 1000  | 2.5  | 2500   |  |  |  |
| WHITE   | 532                                 | 219802 | SHANKHESWAR CLOTHING | BO        | GIRISH | 173     | 30000 | 0.1  | 3000   |  |  |  |
|         |                                     |        |                      |           |        |         |       |      |        |  |  |  |
| Total : |                                     |        |                      |           |        |         | 31000 | 2.6  | 5500   |  |  |  |

#### **Panding Packing Report**

|         | DEEP SOLUTIONS                    |        |                      |           |        |         |       |      |        |  |  |  |
|---------|-----------------------------------|--------|----------------------|-----------|--------|---------|-------|------|--------|--|--|--|
|         | panding Packing Report            |        |                      |           |        |         |       |      |        |  |  |  |
|         | From: 01/Apr/2013 To: 06/Mar/2015 |        |                      |           |        |         |       |      |        |  |  |  |
|         |                                   |        |                      |           |        |         |       |      |        |  |  |  |
|         |                                   |        |                      |           |        |         |       |      |        |  |  |  |
| LOOM    | vno                               | key_no | party                | branch_CD | sman   | ordr_no | qty   | rate | amount |  |  |  |
| WHITE   | 493                               | 224542 | BLUSH IMPEX          | BO        | GIRISH | 163     | 1000  | 2.5  | 2500   |  |  |  |
| WHITE   | 532                               | 219802 | SHANKHESWAR CLOTHING | BO        | GIRISH | 173     | 30000 | 0.1  | 3000   |  |  |  |
|         |                                   |        |                      |           |        |         |       |      |        |  |  |  |
| Total : |                                   |        |                      |           |        |         | 31000 | 2.6  | 5500   |  |  |  |

#### **Counting Report**

|                                     | ADITYA FIN FAB         |        |                      |           |        |                                         |       |      |         |  |  |  |
|-------------------------------------|------------------------|--------|----------------------|-----------|--------|-----------------------------------------|-------|------|---------|--|--|--|
| Counting Report                     |                        |        |                      |           |        |                                         |       |      |         |  |  |  |
| From : 01/Apr/2013 To : 07/Mar/2015 |                        |        |                      |           |        |                                         |       |      |         |  |  |  |
|                                     |                        |        |                      |           |        |                                         |       |      |         |  |  |  |
| LOOM                                | vno                    | key_no | party                | branch_CD | sman   | ordr_no                                 | qty   | rate | amount  |  |  |  |
|                                     |                        | ·····  | A                    |           |        | · ô · · · · · · · · · · · · · · · · · · |       |      | <u></u> |  |  |  |
| WHITE                               | 493                    | 224542 | BLUSH IMPEX          | BO        | GIRISH | 163                                     | 1000  | 2.5  | 2500    |  |  |  |
| WHITE                               | 532                    | 219802 | SHANKHESWAR CLOTHING | BO        | GIRISH | 173                                     | 500   | 0.1  | 50      |  |  |  |
| WHITE                               | 533                    | 219865 | KAKA.COM INMPEX      | BO        | GIRISH | 173                                     | 30000 | 3    | 90000   |  |  |  |
| WHITE                               | 544                    | 219825 | shiv CLOTHING        | BO        | GIRISH | 173                                     | 250   | 0.1  | 25      |  |  |  |
| WHITE                               | 523                    | 218802 | SANKER CLOTHING      | BO        | GIRISH | 173                                     | 11120 | 0.1  | 1112    |  |  |  |
|                                     |                        | Å      |                      |           |        |                                         |       |      |         |  |  |  |
|                                     | Total: 42870 2.6 93687 |        |                      |           |        |                                         |       |      |         |  |  |  |

#### Panding Counting Report

|                                     | ADITYA FIN FAB         |        |                      |           |        |         |       |      |        |  |  |  |
|-------------------------------------|------------------------|--------|----------------------|-----------|--------|---------|-------|------|--------|--|--|--|
|                                     | Pading Counting Report |        |                      |           |        |         |       |      |        |  |  |  |
| From : 01/Apr/2013 To : 07/Mar/2015 |                        |        |                      |           |        |         |       |      |        |  |  |  |
|                                     |                        |        |                      |           |        |         |       |      |        |  |  |  |
| LOOM                                | vno                    | key_no | party                | branch_CD | sman   | ordr_no | qty   | rate | amount |  |  |  |
|                                     |                        |        |                      |           |        |         |       |      |        |  |  |  |
| WHITE                               | 493                    | 224542 | BLUSH IMPEX          | BO        | GIRISH | 163     | 1000  | 2.5  | 2500   |  |  |  |
| WHITE                               | 544                    | 219825 | shiv CLOTHING        | 00        | GIRISH | 173     | 250   | 0.1  | 25     |  |  |  |
| WHITE                               | 523                    | 218802 | SANKER CLOTHING      | BO        | GIRISH | 158     | 11120 | 3    | 33360  |  |  |  |
| BLACK                               | 532                    | 219802 | SHANKHESWAR CLOTHING | BO        | GIRISH | 183     | 650   | 2    | 1300   |  |  |  |
| BLACK                               | 532                    | 219855 | RAMESWER IMPEX       | BO        | GIRISH | 201     | 562   | 2    | 1124   |  |  |  |
| WHITE                               | 533                    | 219865 | KAKA.COM INMPEX      | BO        | GIRISH | 173     | 122   | 3    | 366    |  |  |  |
|                                     |                        |        |                      |           |        |         |       | A    |        |  |  |  |
|                                     |                        |        |                      |           |        | Total : | 13704 | 13   | 38675  |  |  |  |

#### **Despatch Report**

|                                     | DEEP SOLUTIONS        |        |                 |           |        |                                         |       |        |        |  |  |  |
|-------------------------------------|-----------------------|--------|-----------------|-----------|--------|-----------------------------------------|-------|--------|--------|--|--|--|
|                                     | Despatch Report       |        |                 |           |        |                                         |       |        |        |  |  |  |
| From : 01/Apr/2013 To : 07/Mar/2015 |                       |        |                 |           |        |                                         |       |        |        |  |  |  |
|                                     |                       |        |                 |           |        |                                         |       |        |        |  |  |  |
| LOOM                                | vno                   | key_no | party           | branch_CD | sman   | ordr_no                                 | qty   | rate   | amount |  |  |  |
|                                     |                       |        |                 |           |        |                                         |       |        |        |  |  |  |
| BRO                                 | 493                   | 224542 | RED CO.         | BO        | GIRISH | 163                                     | 1000  | 2.5    | 2500   |  |  |  |
| BLACK                               | 200                   | 219825 | TESTING CO      | 00        | GIRISH | 173                                     | 250   | 0.1    | 25     |  |  |  |
| BLUE                                | 232                   | 218802 | SANKER CLOTHING | BO        | GIRISH | 158                                     | 11120 | 3      | 33360  |  |  |  |
| BLACK                               | 532                   | 219802 | VISAL TEXTILE   | BO        | GIRISH | 183                                     | 650   | 2      | 1300   |  |  |  |
| BLACK                               | 202                   | 219855 | RAMESWER IMPEX  | BO        | GIRISH | 201                                     | 562   | 2      | 1124   |  |  |  |
| WHITE                               | 533                   | 219865 | KAKA.COM INMPEX | BO        | GIRISH | 173                                     | 122   | 3      | 366    |  |  |  |
|                                     |                       |        |                 |           |        | ••••••••••••••••••••••••••••••••••••••• |       | ······ |        |  |  |  |
|                                     | Total: 13704 13 38675 |        |                 |           |        |                                         |       |        |        |  |  |  |

#### **Panding Despatch Report**

|         |                                     |        | TESTING              | G COMPANY |        |      |     |       |      |        |  |  |
|---------|-------------------------------------|--------|----------------------|-----------|--------|------|-----|-------|------|--------|--|--|
|         | Pending Despatch Report             |        |                      |           |        |      |     |       |      |        |  |  |
|         | From : 01/Apr/2013 To : 07/Mar/2015 |        |                      |           |        |      |     |       |      |        |  |  |
|         |                                     |        |                      |           |        |      |     |       |      |        |  |  |
| LOOM    | vno                                 | key_no | party                | branch_CD | sman   | ordr | no  | qty   | rate | amount |  |  |
|         |                                     |        |                      |           |        |      |     |       |      |        |  |  |
| WHITE   | 493                                 | 224542 | BLUSH IMPEX          | BO        | GIRISH |      | 163 | 1000  | 2.5  | 2500   |  |  |
| WHITE   | 532                                 | 219802 | SHANKHESWAR CLOTHING | BO        | GIRISH |      | 173 | 30000 | 0.1  | 3000   |  |  |
|         |                                     |        |                      |           |        |      |     |       | l    |        |  |  |
| Total : |                                     |        |                      |           |        |      |     | 31000 | 2.6  | 5500   |  |  |

#### **Order Despatch Camparision**

| TESTING COMPANY                     |                   |           |        |         |       |      |        |  |  |  |  |
|-------------------------------------|-------------------|-----------|--------|---------|-------|------|--------|--|--|--|--|
| Order Despatch Camparision          |                   |           |        |         |       |      |        |  |  |  |  |
| From : 01/Apr/2013 To : 07/Mar/2015 |                   |           |        |         |       |      |        |  |  |  |  |
|                                     |                   |           |        |         |       |      |        |  |  |  |  |
| LOOM vno key_no party               | Y                 | branch_CD | sman   | ordr_no | qty   | rate | amount |  |  |  |  |
|                                     |                   |           |        |         |       |      |        |  |  |  |  |
| WHITE 493 224542 BLUS               | SH IMPEX          | BO        | GIRISH | 163     | 1000  | 2.5  | 2500   |  |  |  |  |
| WHITE 532 219802 SHAN               | NKHESWAR CLOTHING | BO        | GIRISH | 173     | 30000 | 0.1  | 3000   |  |  |  |  |
|                                     |                   |           |        |         |       |      |        |  |  |  |  |
| Total :                             |                   |           |        |         | 31000 | 2.6  | 5500   |  |  |  |  |